Equipo 
 Disco local (C:) 
 Usuarios 
 Administrador 
 Mis documentos 
 Clientes 
 ABC Capital 
 Varios 
 Avaluo 62927 
 Originales

| Organizar                                    | 🔻 📑 Edit                                                                                                    | ar 🔻    | Compartir con 🔻                                                                                                    | Presentación | Imprimir | Corr     | eo electró                                                                                                    | nico Grabar                                                                                                    | Nueva car | rpeta                       |                                                                                                   |
|----------------------------------------------|----------------------------------------------------------------------------------------------------|---------|----------------------------------------------------------------------------------------------------|--------------|----------|----------|----------------------------------------------------------------------------------------------------|----------------------------------------------------------------------------------------------------|-----------|-----------------------------|---------------------------------------------------------------------------------------------------|
| 숨 Fav                                        | Nombre                                                                                                    |         | Fecha                                                                                                    | Тіро         |          | Tam      | año                                                                                                    | Etiquetas                                                                                                    |           |                             |                                                                                                   |
| E<br>E<br>S<br>E<br>E<br>Bib<br>C<br>E<br>Ir | <ul> <li>Banio.jpg</li> <li>Boleta Pred</li> <li>Cocina.jpg</li> <li>Croquis In</li> <li>Entorno.jp</li> <li>Estancia Co</li> <li>Eachada P</li> </ul> | dial.jp | 30/11/2012 11:39 a.m. Archivo JPG<br>22/05/2013 06:02 p.m. Archivo JPG<br>30/11/2012 11:38 a.m. Archivo JPG<br>30/11/2012 11:38 a.m. Archivo JPG<br>Editar<br>Imprimir<br>Establecer como fondo de escritorio<br>Vista previa<br>Girar hacia la derecha<br>Girar hacia la derecha<br>Girar hacia la izquierda<br>Analizar con ESET NOD32 Antivirus<br>Opciones avanzadas |              |          |          | <ul> <li>359 KB</li> <li>47 KB</li> <li>339 KB</li> <li>B339 KB</li> <li>115 KB</li> <li>383 KB</li> <li>352 KB</li> <li>457 KB</li> <li>Ubicarse en la ca</li> <li>están las imágen</li> <li>están las imágen</li> <li>amagen</li> <li>"Abrir cor</li> </ul> |                                                                                                    |           |                             | arpeta en donde<br>nes y seleccionar<br>r click derecho<br>). Ubicar el mouse<br>a" y despues dar |
| 🌒 N<br>🛃 V                                   | Fada Prince     Micro Loca     Planos Arc     Recamara.                                                                                                |         |                                                                                                    |              |          |          | 384 KB<br>21 KB<br>28 KB<br>354 KB                                                                                                    | click izquierdo sobre "Microsoft<br>Office 2010"                                                                                 |           |                             |                                                                                                   |
| r Equ<br>Equ<br>C<br>R                       | (                                                                                                    |         | Abrir con<br>Añadir una secuencia de fotos en streaming                                                                                                    |              |          |          | Internet<br>Microso                                                                                                    | Explorer<br>oft Office 2010                                                                                                    |           | Este manual<br>asume que el |                                                                                                   |
| 🖵 ν<br>🖵 Δ                                   |                                                                                                    |         | Compartir con<br>Añadir al archivo<br>Añadir a "Eachada Poste                                                                                                    | rior rar"    | I        |          | Nero Co<br>Nero Ph<br>Paint                                                                                                    | overDesigner<br>iotoSnap Viewer                                                                                                  |           |                             | usuario cuenta<br>con "Microsoft                                                                  |
| 🗣 Rec                                        |                                                                                                    |         | Añadir y enviar por email<br>Añadir a "Fachada Posterior.rar" y enviar por email<br>WinZip<br>Restaurar versiones anteriores<br>Enviar a<br>Cortar<br>Copiar                                                                                                    |              | or email |          | Picture<br>Visualiza<br>Window<br>Window<br>Window                                                                                                    | ctureViewer<br>isualizador de fotos de Windows<br>/indows Live Movie Maker<br>/indows Live Photo Gallery<br>/indows Media Center |           |                             | Office 2010"<br>instalado en su<br>PC                                                             |
|                                              |                                                                                                    |         |                                                                                                    |              | Γ        | Elegir p | egir programa predeterminado                                                                                                    |                                                                                                    |           |                             |                                                                                                   |
|                                              |                                                                                                    |         | Crear acceso directo<br>Eliminar                                                                                                    |              |          |          |                                                                                                    |                                                                                                    |           |                             |                                                                                                   |

Microsoft Office 2010 Archivo Edición Ver Imagen Herramientas ? Accesos directos... J. Contraction And Autocorrección Autocorrección Autoco

Una vez que se abrió la imagen, ubicar el icono de "Vista Miniaturas", que se encuentra en la parte superior derecha y dar click izquierda.

Vista Miniaturas

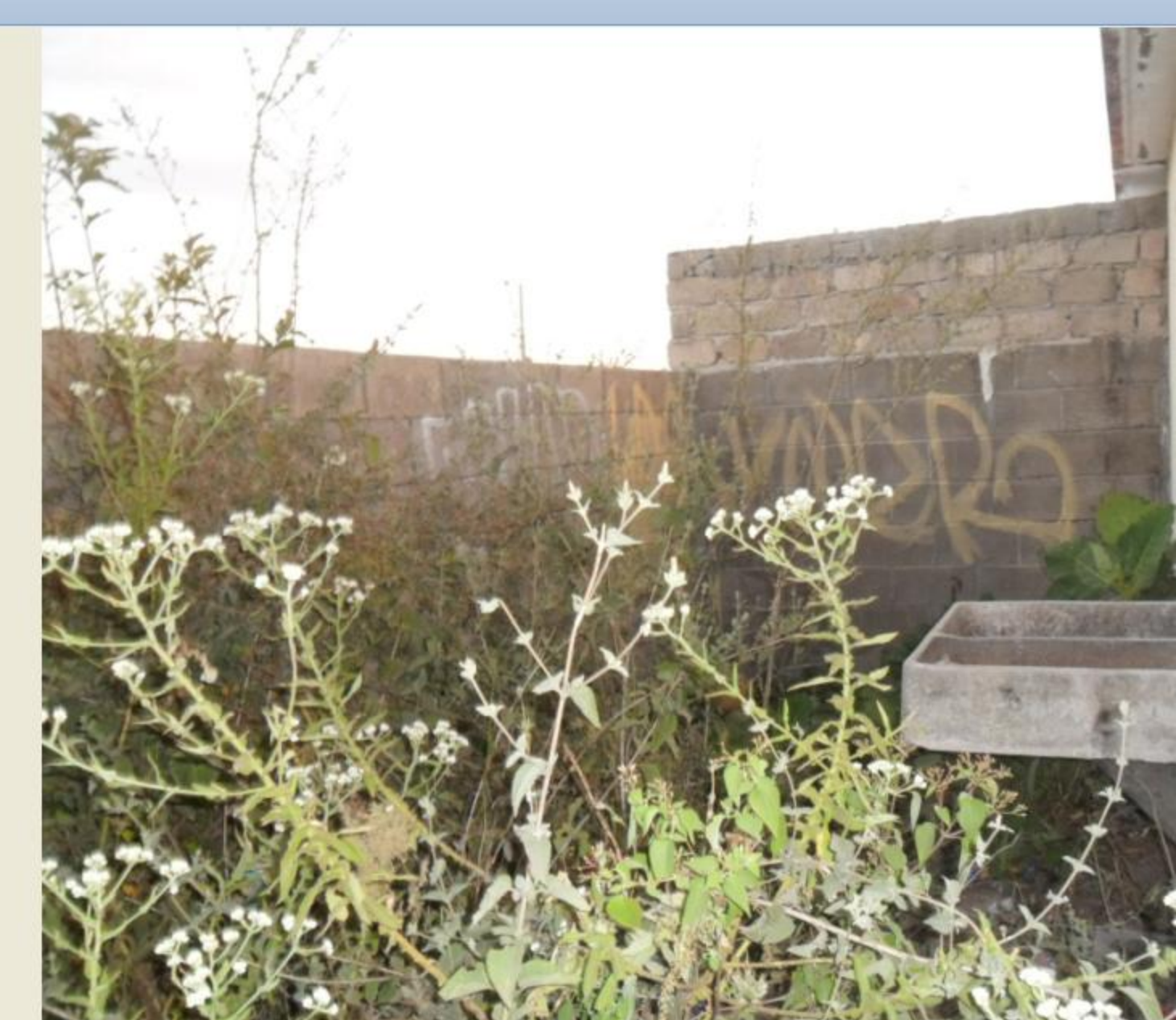

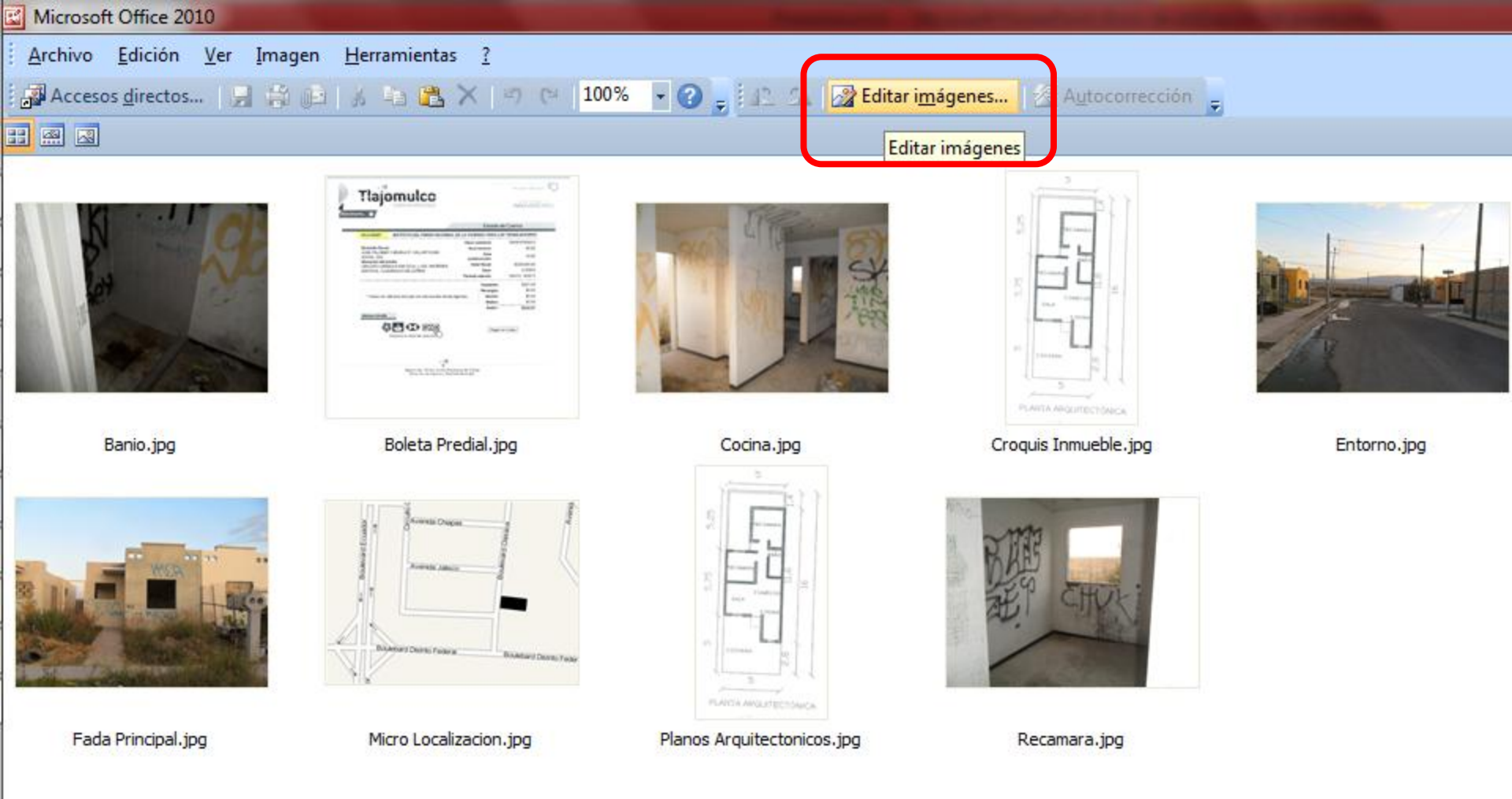

Después de dar click en "Vista Miniaturas" el programa automaticamente "jala" todas las imágenes de la carpeta. Posteriormente se debe ubicar el icono que se encuentra en la parte central de "Editar

Imágenes" y dar click.

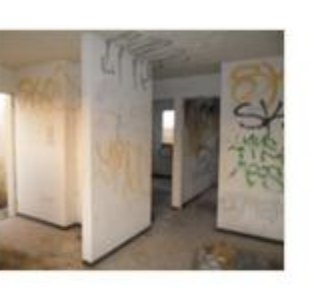

Cocina.jpg

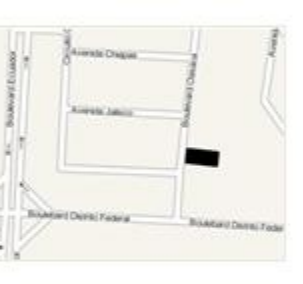

Micro Localizacion.jpg

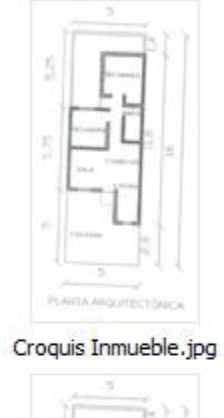

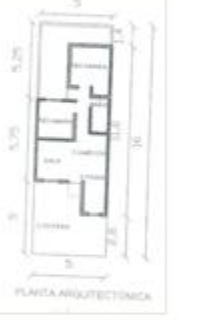

Planos Arquitectonicos.jpg

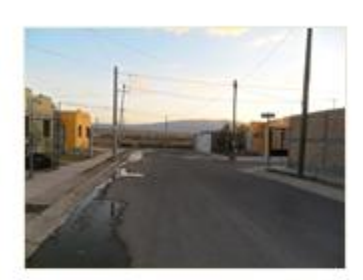

Entorno.jpg

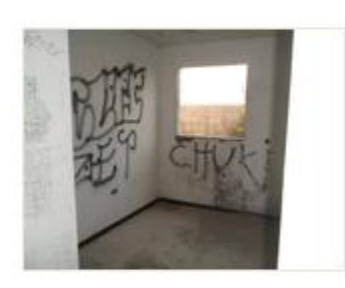

Recamara.jpg

Zoom: 🗨

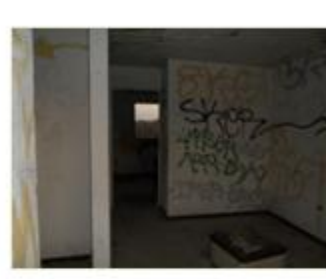

Estancia Comedor.jpg

•

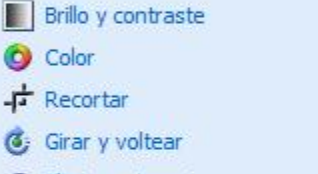

**v** X

Eliminar ojos rojos

Editar imágenes

0 archivo o archivos seleccionados

dic en Autocorrección.

Herramientas de edición

Autocorrección

Corrección automática de imágenes Para corregir de forma automática el color y el brillo de las imágenes seleccionadas, haga

Cambiar el tamaño de la imagen

Cambiar tamaño

🙀 Comprimir imágenes

Después de dar click en "Editar Imágenes", ubicar en la parte lateral derecha el boton-link "Cambiar tamaño" y dar click derecho.

## Escriba una pregunta

## 🝷 🕝 🖕 🖾 🖾 🛛 🌌 Editar i<u>m</u>ágenes... 🛛 🖓 Autocorrección 🖕

Cambiar tamaño ( ) ( ) 11 archivo o archivos seleccionados Configuración de redimensionado Ajustar el tamaño de la imagen al: Tamaño original Ancho x alto predefinido: -Ancho x alto personalizado: Estancia Comedor.jpg Croquis Inmueble.jpg Entorno.jpg Cocina.jpg Porcentaje del ancho x alto original: \$ % 30 Resumen de configuración de tamaño Tamaño original: Selección mixta vo tamaño: Selección mixta Address Description of Aceptar Micro Localizacion.jpg Planos Arguitectonicos.jpg Recamara.jpg

- Después de dar click en "Cambiar tamaño", cambian las opciones en la parte lateral derecha. Seleccionar todas las imágenes y seleccionar la opción de "Porcentaje del ancho x Alto original".
- En este ejemplo se escribio 30%, es decir se reduce a un 30% del tamaño original de la imagen.

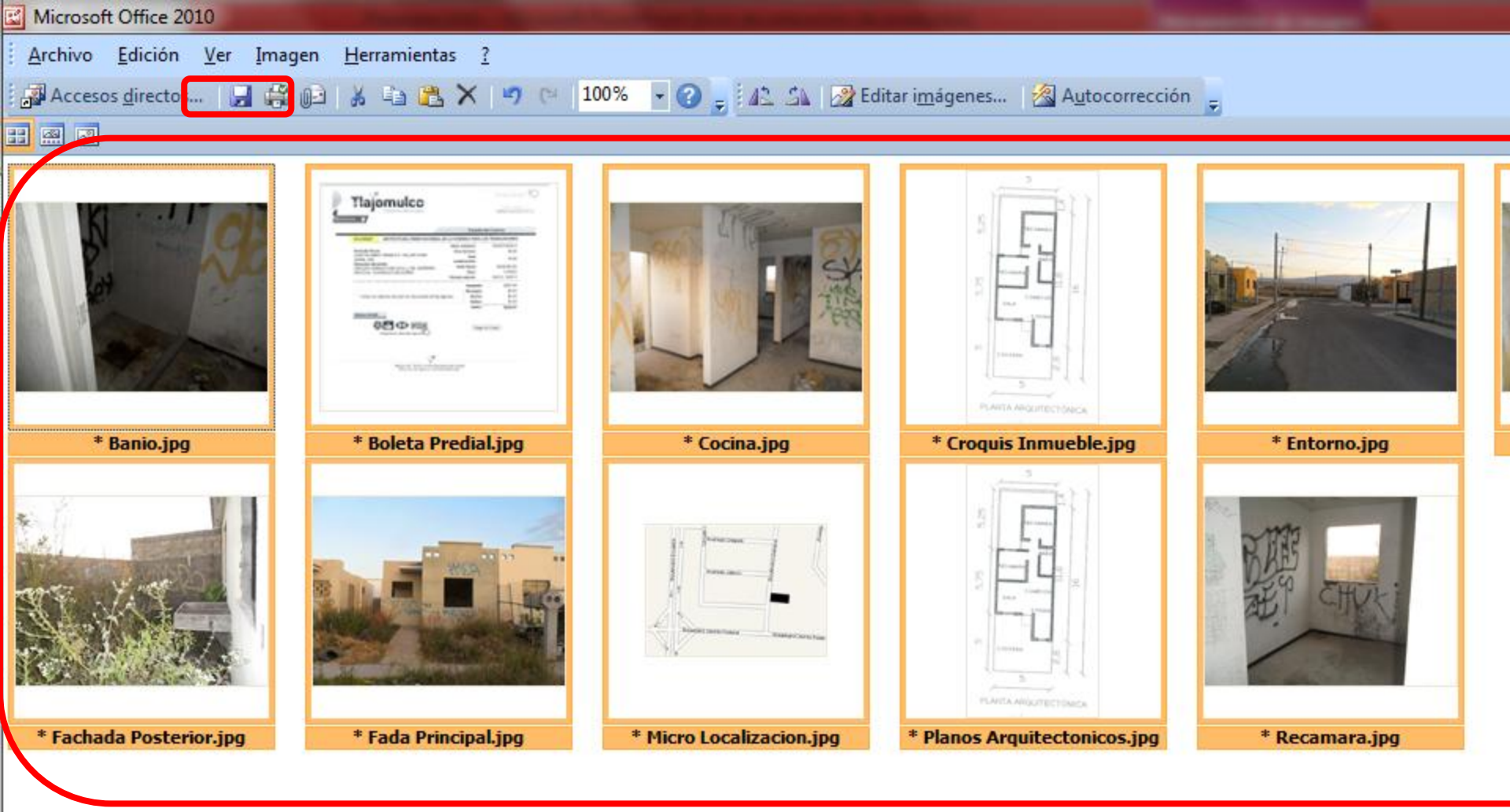

Las imágenes solo se modificaron y estarán sin guardar si tienen el asterisco. Después se debe dar aceptar y guardar (icono en la parte superior izquierda)